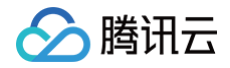

# 云桌面 购买指南

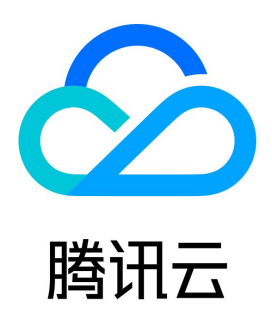

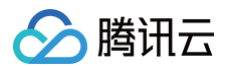

#### 【版权声明】

©2013-2025 腾讯云版权所有

本文档(含所有文字、数据、图片等内容)完整的著作权归腾讯云计算(北京)有限责任公司单独所有,未经腾讯云事先明确书面许可,任何主体不得以任 何形式复制、修改、使用、抄袭、传播本文档全部或部分内容。前述行为构成对腾讯云著作权的侵犯,腾讯云将依法采取措施追究法律责任。

【商标声明】

### 🔗 腾讯云

及其它腾讯云服务相关的商标均为腾讯云计算(北京)有限责任公司及其关联公司所有。本文档涉及的第三方主体的商标,依法由权利人所有。未经腾讯云 及有关权利人书面许可,任何主体不得以任何方式对前述商标进行使用、复制、修改、传播、抄录等行为,否则将构成对腾讯云及有关权利人商标权的侵 犯,腾讯云将依法采取措施追究法律责任。

【服务声明】

本文档意在向您介绍腾讯云全部或部分产品、服务的当时的相关概况,部分产品、服务的内容可能不时有所调整。 您所购买的腾讯云产品、服务的种类、服务标准等应由您与腾讯云之间的商业合同约定,除非双方另有约定,否则,腾讯云对本文档内容不做任何明示或默 示的承诺或保证。

【联系我们】

我们致力于为您提供个性化的售前购买咨询服务,及相应的技术售后服务,任何问题请联系 4009100100或95716。

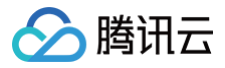

### 文档目录

#### 购买指南

计费概述 购买指引 欠费说明 退费说明 自动续费

## 购买指南

### 计费概述

最近更新时间: 2025-06-04 11:26:31

创建云桌面时,用户指定的 <mark>云桌面实例规格</mark> 决定了实例的主机硬件配置。云桌面实例提供丰富多样的规格,每一个实例类型提供不同的计算能力,您可以 基于需要提供的服务规模而选择实例计算能力、存储空间,您可灵活地为您的使用场景选择适当的资源。

#### 计费模式

云桌面的规格包括计算资源(vCPU 、内存和显卡)和存储资源(系统盘、数据盘)。您可以根据业务中接入用户规划及云桌面使用场景规划,来决定您 购买云桌面实例规格、数量及地域分布,以便为您的用户提供最优质的云桌面服务。云桌面支持**预付费一包年包月模式**和**后付费一按量付费模式**两种计费模 式。

| 计费模式 | 付费模式                                                  | 适用场景                                   |
|------|-------------------------------------------------------|----------------------------------------|
| 包年包月 | 预付费模式,即在新建云桌面时一次性支付一定时长的费用,可针对使用情<br>况选择是否续期。         | 适合稳定长期使用云桌面资源的场景,费用较按量计<br>费模式更为低廉。    |
| 按量计费 | 后付费模式,即先按需申请云桌面资源使用,在结算时会按您的实际资源<br>使用量收取费用(时长精确到秒 )。 | 适合短期业务需求的场景使用,可按需开关机释放实<br>例计算资源,节省成本。 |

#### () 说明:

按量付费云桌面支持关机不收费功能,即关机期间,在保留云桌面的前提下,系统将自动回收计算资源(vCPU、内存和 GPU 资源)。此时,将不再收取计算资源相关费用,仅收取存储资源(系统盘和数据盘)费用,可以降低您的使用成本。

- 关机期间,云桌面实例的计算资源将进行释放,所以再次启动实例时可能会失败。此时,您可以尝试再次启动,或者换一个时间再次启动。
- 云桌面执行重启、重置等运维操作时,可能需要对云桌面实例进行自动关机重启,此期间不执行关机不收费策略。
- 购买按量计费云桌面时,购买成功后云桌面进入运行状态即开始进行计费,无论是否绑定用户或是否使用。

#### 云桌面产品规格

- 计算资源:云桌面实例计算资源包含不同规格 CPU、内存、显卡组合,您可以根据业务需求灵活选择。
- 存储资源:云桌面系统盘和数据盘,用于承载云桌面操作系统资源和用户数据资源,可选 SSD 云硬盘或者高性能云硬盘。

云桌面产品计费模式为包年包月预付费模式及按量付费后付费模式,详情可参见 计费模式 。

#### () 说明:

用户发起退费的当天,云桌面使用已满整月的,按已使用整月的包年包月价格及对应的官网折扣进行扣除;不满整月的,按已使用时长的按量计费 价格进行扣除。详情请参见 退还包年包月云桌面实例退费说明 。

#### 计算资源

云桌面计算资源以套餐的形式售卖,您指定的云桌面实例规格决定了实例的 CPU、内存以及显卡配置,不同的实例类型提供不同的计算能力,适用于不同 的云桌面业务场景。

| 云桌面类型 | 规格名称           | 显卡 | 包年包月(元/月/台) | 按量计费(元/小时/台) |
|-------|----------------|----|-------------|--------------|
|       | 云桌面−标准S3_2核4G  | -  | 119         |              |
| 性事九八刑 | 云桌面−标准S3_4核8G  | -  | 179         | 性事办公刑仍支持有左有日 |
| 村志小公王 | 云桌面-标准S3_4核16G | -  | 219         | 特急办公室仪文持也并也月 |
|       | 云桌面−标准S3_8核16G | -  | 279         |              |
| 普通办公型 | 云桌面−标准S1_4核8G  | -  | 515         | 1.37         |

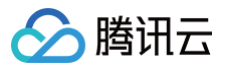

|     | 云桌面−标准S1_4核16G       | -                           | 640         | 1.71  |
|-----|----------------------|-----------------------------|-------------|-------|
|     | 云桌面−标准S2_8核16G       | -                           | 1180        | 3.21  |
|     | 云桌面−图形G1_4核16G       | 4GB 1/4颗 NVIDIA T4          | 1280        | 3.08  |
|     | 云桌面−图形G1_8核32G       | 8GB 1/2颗 NVIDIA T4          | 2050        | 5.22  |
|     | 云桌面-图形G1_16核64G      | 16GB 1颗 NVIDIA T4           | 3600        | 9.53  |
|     | 云桌面−图形G2_6核24G       | 6GB 1/4颗 NVIDIA A10         | 1750        | 4.23  |
|     | 云桌面-图形G2_14核58G      | 12GB 1/2颗 NVIDIA A10        | 3140        | 7.05  |
|     | 云桌面-图形G2_12核44G      | 24GB 1颗 NVIDIA A10          | 4800        | 10.75 |
|     | 云桌面-图形G3_4核16G       | 6GB 1/4颗 NVIDIA<br>RTX6000  | 3505        | 8.6   |
|     | 云桌面-图形G3_10核40G      | 12GB 1/2颗 NVIDIA<br>RTX6000 | 6415        | 14.1  |
| 图形型 | 云桌面-图形G3_20核80G      | 24GB 1颗 NVIDIA RTX6000      | 11990       | 24.8  |
|     | 云桌面-图形G4_10核40G      | 11GB 1颗 NVIDIA GPU          |             |       |
|     | 云桌面-图形G4_22核80G      | 22GB 2颗 NVIDIA GPU          |             |       |
|     | 云桌面−图形G4_44核<br>160G | 44GB 4颗 NVIDIA GPU          |             |       |
|     | 云桌面-图形G5_10核40G      | 10GB 1颗 NVIDIA GPU          | 该机型内测中,请咨询商 | 务     |
|     | 云桌面-图形G5_20核80G      | 20GB 2颗 NVIDIA GPU          |             |       |
|     | 云桌面−图形G5_42核<br>160G | 40GB 4颗 NVIDIA GPU          |             |       |
|     | 云桌面−图形G5_84核<br>320G | 80GB 8颗 NVIDIA GPU          |             |       |

#### 🕛 说明:

• 云桌面实例规格类型会持续规划增加,敬请期待。

• 如有特殊显卡配置需求,可以咨询商务或架构师。

• 云桌面管理组件已于2023年6月1日停止计费并下架,新购云桌面或续费云桌面时将不再收取云桌面管理组件相关费用。

#### 存储资源

云桌面的存储资源分为系统盘和数据盘,均由一块云硬盘承载,可选 SSD 云硬盘 或 高性能云硬盘,可根据需求选择云硬盘大小及类型。

| 云桌面系统盘  | 包年包月(元/月/GB) | 按量计费(元/小时/GB) |
|---------|--------------|---------------|
| SSD 云硬盘 | 1            | 0.0025        |
| 高性能云硬盘  | 0.35         | 0.0009        |
|         |              |               |
| 云桌面数据盘  | 包年包月(元/月/GB) | 按量计费(元/小时/GB) |
| SSD 云硬盘 | 1            | 0.0025        |
| 高性能云硬盘  | 0.35         | 0.0009        |

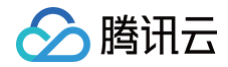

### 购买指引

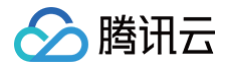

最近更新时间: 2024-08-05 15:30:22

阅读本文之前,希望您已经了解云桌面的 基本概念 。

#### 前提条件

在创建第一个云桌面实例前,您需要完成以下工作:

- 1. 注册 腾讯云账号,并完成 实名认证 。
- 2. 开通 云桌面服务。

#### 操作步骤

1. 登录 云桌面购买页 根据页面提示配置以下信息:

| 配置项          | 说明                                                                                              |
|--------------|-------------------------------------------------------------------------------------------------|
| 计费方式         | 选择合适的计费方式,支持包年包月和按量付费。                                                                          |
| 地域           | 选择合适的地域,建议选择与您实际业务最近的地域,可以提升访问体验。                                                               |
| 桌面类型         | 目前提供专有桌面类型,每个用户独享一个云桌面资源。                                                                       |
| 网络           | 选择合适私有网络/子网,如果您没有私有网络或现有网络不满足需要,可以根据需要新建私有网络。如果存在云桌面访问互联<br>网需求,可以前往控制台配置 NAT 网关。               |
| 计算资源         | 云桌面实例计算资源包含不同规格 CPU、内存组合,您可以根据业务需求灵活选择。                                                         |
| 镜像           | 提供公共镜像和腾讯特色办公镜像,您可以根据需要选择,其中腾讯特色办公镜像已经为您预装企业微信、腾讯会议、腾讯文档<br>等办公必备软件。                            |
| 存储资源-<br>系统盘 | 选择一块云硬盘作为云桌面系统盘,用于承载云桌面操作系统资源,可选 SSD 云硬盘或者高性能云硬盘,可根据需求选择云硬<br>盘大小。启动时必须选择大于使用镜像的系统盘大小。          |
| 存储资源−<br>数据盘 | 选择一块云硬盘作为云桌面数据盘(可选),用于承载云桌面用户数据资源,可选 SSD 云硬盘或者高性能云硬盘。可根据需求<br>选择云硬盘大小。                          |
| 购买数量         | 表示单次批量购买此规格云桌面实例的数量。                                                                            |
| 购买时长         | 表示云桌面实例使用时长。                                                                                    |
| 桌面名称         | 自定义实例名称,若不填写则默认填写唯一实例名称,规格组成:云桌面型号+月日+三位随机数+镜像 ID。                                              |
| 自动续费         | 包年包月场景下,您可勾选"账户余额足够时,设备到期后按月自动续费",开启云桌面实例自动续费功能。当实例创建成功<br>后,请参见 <mark>自动续费</mark> 修改已有的自动续费设置。 |

2. 完成上述配置操作后,核对信息后单击**立即购买**。

3. 页面跳转至**核对订单**页,查看您创建订单的详细信息,核对无误后您可进行支付操作。

4. 支付完成后您可以单击进入控制台,管理您的云桌面实例。

### 欠费说明

最近更新时间: 2024-08-05 15:30:22

#### 注意事项

- 为避免影响您的业务,请您对包年包月实例及时续费或者开通 自动续费 功能,并保证账户余额充足。
- 按量计费资源采用后付费小时结,将在每个整点进行扣费,请确保账户余额充足。
- 欠费24小时内,云桌面可继续使用且继续扣费。24小时后,云桌面实例将被隔离,隔离后的实例不能被访问,同时停止扣费。若您的云桌面在停服隔 离后7天内(包括第7天)未进行续费,系统将在停服7天后约24小时内对资源进行释放,云桌面中的数据将被清除且不可恢复。
- 云桌面实例不再使用时 请及时销毁/退还,以免继续产生费用。

#### 预警说明

| 预警类型 | 包年包月                                                                               | 按量付费                                                                                   |
|------|------------------------------------------------------------------------------------|----------------------------------------------------------------------------------------|
| 欠费提醒 | 包年包月:云资源会在到期前第7天内,将向用户推送到期<br>预警消息。预警消息将通过邮件及短信的方式通知到腾讯云<br>账户的创建者以及全局资源协作者、财务协作者。 | 按量付费:系统会在每个整点对按量计费资源进行扣费。当您的账户<br>被扣为负值时,我们将通过邮件及短信的方式通知到腾讯云账户的创<br>建者以及全局资源协作者、财务协作者。 |
| 欠费预警 | 云资源到期当天及以后,将向用户推送欠费隔离预警消息。<br>预警消息将通过邮件及短信的方式通知到腾讯云账户的创建<br>者以及所有协作者。              | 此功能默认关闭,如需使用此功能,请参见 账户欠费预警指引 进行<br>订阅。                                                 |

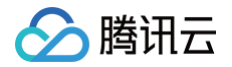

### 退费说明

最近更新时间: 2024-08-05 15:30:22

• 包年包月预付费:云桌面实例申请退货退款,每个主体默认享有1次5天内无理由全额退款,其余退款申请按照非全额退款处理。

• 按量计费后付费:云桌面直接清退资源,无需申请退款。

以上均可在云桌面控制台桌面列表 进行自助退还操作,具体步骤请参见下方 自助退还指引 。

为了更加方便您使用云桌面,如果您在购买包年包月云桌面实例后有任何不满意,我们支持自助退还退款。每个主体可享受1次1台云桌面实例五天无理由退 还,您支付的有效金额将返还至您的腾讯云账户;除此之外,您还可通过普通自助退还。扣除您已使用的费用,将按**购买支付使用的现金和赠送金支付比例** 退还至您的腾讯云账户的方式返还到您的账户。

▲ 注意:

- 抵扣或代金券不予以退还。
- 退还金额将全部原路退回到您的腾讯云账户。

#### 注意事项

- 云桌面创建后,无法单独销毁/退还云桌面硬盘资源,请谨慎选择销毁/退还。
- 云桌面暂不提供回收机制,销毁/退还后所有云硬盘存储数据将被清除且不可恢复,请提前通知用户备份数据。

#### 五天无理由自助退还

如果您在购买包年包月云桌面实例后有任何不满意,我们支持五天内无理由自助退还,具体规则如下:

- 对于每个主体而言,包年包月云桌面实例新购之日起五天之内(含五天),可支持1台云桌面实例五天无理由退还。
- 符合五天无理由退还场景的订单,退款金额为购买时花费的全部消耗金额,包括现金账户金额、收益转入账户金额以及赠送账户金额。
- 如出现疑似异常/恶意退货,腾讯云有权拒绝您的退货申请。
- 具体退款规则请参见 五天内无理由全额退款。

#### 普通自助退还

不满足五天无理由退货退款规则的云桌面退货订单,退款策略如下:

- 云桌面实例自助退还后,其状态一旦变为销毁中或已销毁时,就不再产生与该云桌面(包括计算资源和存储资源)相关的费用。
- 用户发起退费的当天,包年包月云桌面使用已满整月的,按已使用整月的包年包月价格及对应的官网折扣进行扣除;不满整月的,按已使用时长的按量 计费价格进行扣除。即退费金额 = 实际支付金额 - 已使用时长 × 按量付费单价 × 适用折扣。
- 若包年包月云桌面实例退款金额 ≤ 0,按0计算并清退资源。
- 按量付费的机器在退还时,会按您的实际资源使用量收取费用(时长精确到秒)。
- 每个主体支持199台包年包月云桌面实例控制台自助退还。

#### 云桌面实例退还规则示例

#### △ 注意:

以下价格均做示例用,非官网实际价格。具体单价可能因地域、活动或策略等调整变化,请以实际单价为准。

#### 示例背景

| 地域 | 计算资源           | 存储资源                      | 计费模式 | 适用折扣 |
|----|----------------|---------------------------|------|------|
| 广州 | 云桌面−图形G1_4核16G | 系统盘 SSD 100GB,数据盘高性能200GB | 包年包月 | 85折  |

订单金额 = 云桌面−图形G1\_4核16G + 云桌面系统盘 SSD 云硬盘100GB + 云桌面数据盘高性能云硬盘 200GB = 1280元 + 100元 + 70元 = 1450 元。

实际支付金额: 1450元 × 1个月 × 0.85=1232.5元

#### 五天无理由退还实例

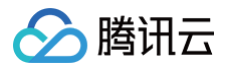

购买1台云桌面后,五天内发现不满意,想要退还,且该账户首次退还。 退费金额为:真实支付价格1232.5元。

#### 自助退还实例

购买五天内,且不是该账户本年度首次退还,总使用时长48小时。由于业务变动,想要退还,且该账户及该实例套餐未超过199台普通自助退还配额。 退费金额为: 1232.5元 – 48小时 × 3.51元/小时 × 0.85 = 1089.292元

#### () 说明:

3.51元/小时为同样配置按量计费实例的单价,包含计算资源和存储资源。

#### 自助退还指引

#### △ 注意:

销毁/退还后云桌面内的所有数据将被清除且不可恢复,请提前备份数据。

#### 退还包年包月云桌面实例

1. 打开 云桌面控制台实例列表,选择要进行退还的云桌面实例,可在上方导航栏单击销毁/退还,或在桌面列表实例操作内单击销毁/退还。

| 腾讯云 ① 800    | 云产品 ~                                                                                   | 搜索产品、文档 Q. 🅜 小程序 🗹 😫                                             | 樂团账号~ 备案 工具~ 支持~ 费用~ 🔍 ▼            |
|--------------|-----------------------------------------------------------------------------------------|------------------------------------------------------------------|-------------------------------------|
| 云桌面          | <b>桌面列表</b>                                                                             |                                                                  | 快速入门 云桌面访问门户 诏 云桌面使用指南 诏            |
| <b>書 概</b> 览 | ① 云桌面创建完成后需要绑定至用户才可使用。参考期定用户 2                                                          |                                                                  |                                     |
| 1 桌面列表       | 一云桌面默认未开通上网功能,如需开通上网功能,请在 <mark>网络管理</mark> 中开通互联网访问。                                   |                                                                  |                                     |
| ( ) 镜像       | 物家 王旭 単和 市会 修善 市業 5809/833                                                              | 御史田白 解析田白 直面名称 Tencent CVD                                       | 0                                   |
| 29 用户管理      |                                                                                         | SANCUI) SHORE THE REPORT OF CONCOUNTS                            | · · · ·                             |
| 🖸 策略管理       | <ul> <li>✓ ID/名称 运行状态 ▼ 用户姓名 计费模式</li> </ul>                                            | 桌面规格 ▼ 所属网络                                                      | IP地址 操作                             |
| 臼 网络管理       | 搜索 "桌面名                                                                                 | 尔TencentCVD",找到 1 条结果 返回原列表                                      |                                     |
|              | Cdl          台年包月         自动续费未开启           TencentCVD            2023-05-04 17:22:28到期 | VPC: Default-VPC<br>标准S1_4核8G 🚝 ① 子网: Default-Subnet<br>NAT: 去开通 | ■ 新期用户 续費 登記 (実例操作) 更多 ▼<br>以風日40次3 |
|              | 共 1 条                                                                                   |                                                                  | <b>重启</b><br>20 ▼ 条/页               |
|              |                                                                                         |                                                                  | 关机                                  |
|              |                                                                                         |                                                                  | 重置                                  |
|              |                                                                                         |                                                                  | 相對公園江                               |

2. 确认退还的云桌面实例 ID 与名称,勾选销毁退还协议,单击确定。

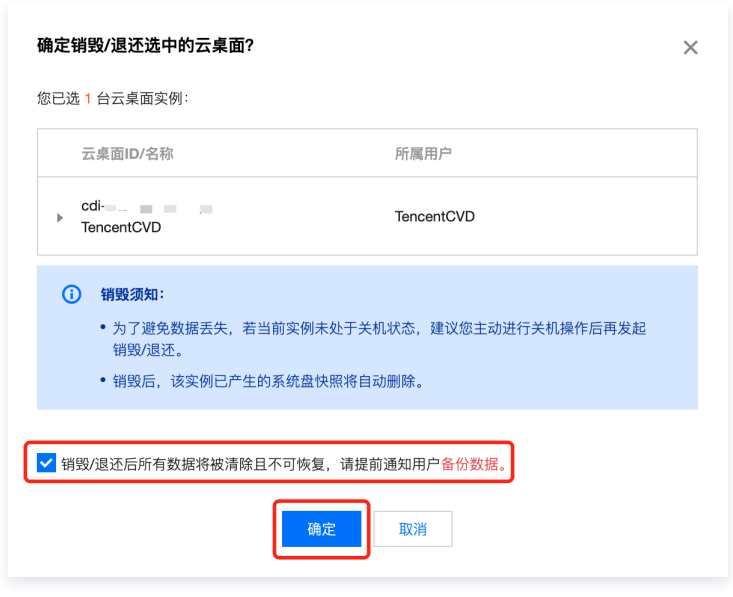

3. 确认退款资源 ID 与金额,单击确认退款。

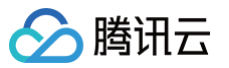

| 请确认以下退款信息<br>① 订单确认提交后发起退款同时销毁资源(老设备产品信息和                                                    | ]使用信息可能展示不全)                                                                             |                            |
|----------------------------------------------------------------------------------------------|------------------------------------------------------------------------------------------|----------------------------|
| 资源ID: cdi-                                                                                   | 详惯                                                                                       | ★ 核对退款信息 元 资源ID: cdi- ● ●元 |
| 资源ID: cdi-<br>地域:上海<br>桌面规格: 4vCPU, 8G内存<br>实例名称: TencentCVD<br>网络: VPC: vpc ← , Subnet: ← , | 订单类型:新购<br>使用时长: 14分29秒<br>原支付方式: 自付<br>退款形式: 退费到腾讯云账户<br>原购买订单信息                        | 资源ID: cdci-                |
| 资源ID:cdci-                                                                                   | 详情                                                                                       | •                          |
| 云桌面                                                                                          |                                                                                          | 元                          |
| 资源ID:cdci-<br>类型:云桌面标准型管理组件                                                                  | 订单类型:新购<br>使用时长:14分29秒<br>原支付方式:自付<br>退款形式:退费到腾讯云账户 ———————————————————————————————————— |                            |

4. 再次确认退还金额,单击**确认退款**,即可完成云桌面自助退还。

| 请您再次确认退款                               | 款形式和退款金额 |
|----------------------------------------|----------|
| 原支付方式:自付<br>退款形式:原路退回至订单<br>退款金额:■■■■元 | 付款人的账户   |
| 确认退款                                   | 取消       |

5. 可在 订单管理页 查看退款进度,退款完成后可在 费用中心 确认账户余额。

#### 退还按量计费云桌面实例

1. 打开 云桌面控制台实例列表,选择要进行退还的云桌面实例,可在上方导航栏单击**销毁/退还**,或在桌面列表实例操作内单击**销毁/退还**。

| 🔗 腾讯云 🕥 💩 | 云产品~                                                                        | 援索产品、文档 Q 🕜 小程序 🖸                                                | 集团账号◇ 备案 工具◇ 支持◇ 费用◇ 🥶 🔻                                      |
|-----------|-----------------------------------------------------------------------------|------------------------------------------------------------------|---------------------------------------------------------------|
| 云桌面       | 桌面列表 ③ 华东区-上海(1) 其它地域实例(0) ▼                                                |                                                                  | 快速入门 云桌面访问门户 㔾 云桌面使用指南 㔾                                      |
| 昌 概览      | ① 云桌面创建完成后需要绑定至用户才可使用,参考期定用户 C                                              |                                                                  |                                                               |
| III 桌面列表  | 云桌面默认未开通上网功能,如需开通上网功能,请在 <mark>网络管理</mark> 中开通互联网访问。                        |                                                                  |                                                               |
| ( ) 镜像    |                                                                             | (())()()()()()()()()()()()()()()()()()                           | 0 6                                                           |
| 名 用户管理    |                                                                             | 39年197 第439月7 米国古标: Tencento VD01                                | Q 0                                                           |
| ☑ 策略管理    | ✓ ID/名称 运行状态 ▼ 用户姓名 计费模式                                                    | 桌面规格 ▼ 所属网络                                                      | IP地址 操作                                                       |
| 白 网络管理    | 搜索 "桌面名称:                                                                   | TencentCVD01",找到 1 条结果 返回原列表                                     |                                                               |
|           | Coli         按量计费<br>TencentCVD01 //         按量计费<br>2023-03-01 14:22:07 创建 | VPC: Default-VPC<br>标准S1_4核8G 🏭 ① 子网: Default-Subnet<br>NAT: 去开通 | - 解崩用户 登陆 実例操作 ▼ 里多 ▼<br>>>>>>>>>>>>>>>>>>>>>>>>>>>>>>>>>>>>> |
|           | 共 1 条                                                                       |                                                                  | 20 ▼ 条 / 页                                                    |
|           |                                                                             |                                                                  | 关机                                                            |
|           |                                                                             |                                                                  | 重置                                                            |
|           |                                                                             |                                                                  | 销毁/遐还                                                         |

2. 确认退还的云桌面实例 ID 与名称,勾选销毁退还协议,单击确定。

| cdi-<br>TencentCVD01         TencentCVD <b>销毁须知:</b> • 为了避免数据丢失,若当前实例未处于关机状态,建议您主动进行关机操作后再发展。 | 굷        | 桌面ID/名称                                      | 所属用户                                    |
|-----------------------------------------------------------------------------------------------|----------|----------------------------------------------|-----------------------------------------|
| <ul> <li>销毁须知:</li> <li>为了避免数据丢失,若当前实例未处于关机状态,建议您主动进行关机操作后再;</li> </ul>                       | cd<br>Te | li-<br>ncentCVD01                            | TencentCVD                              |
| •为了避免数据丢失,若当前实例未处于关机状态,建议您主动进行关机操作后再                                                          | <b>i</b> | 销毁须知:                                        |                                         |
| 销毁/退还。                                                                                        |          | <ul> <li>为了避免数据丢失,若当前实<br/>销毁/退还。</li> </ul> | \$ <sup>(</sup> 例未处于关机状态,建议您主动进行关机操作后再发 |
| • 销毁后,该实例已产生的系统盘快照将自动删除。                                                                      |          | • 销毁后,该实例已产生的系统                              | <b>*盘</b> 快照将自动删除。                      |

3. 此时云桌面实例已经停止计费,可在云桌面控制台实例列表查看销毁退还进度,云桌面实例运行状态变为已销毁时代表销毁退还完成。

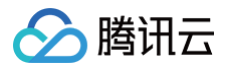

### 自动续费

最近更新时间: 2025-05-07 17:32:52

#### 自动续费规则

#### 服务内容: **腾讯云桌面**

自动续费周期:**1个月**。以上操作可随时取消。 扣费金额:根据您所选择的云桌面实例规格及系统盘、数据盘大小进行计算,实际金额请以控制台为准。 扣费时间及方式:系统会在产品到期当天进行扣款。如果因账户余额不足而发生扣款失败,则会到期终止服务。

#### 开通自动续费

#### 您可通过以下三种方式开通自动续费服务:

- 1. 通过 云桌面购买页 开通自动续费服务,操作步骤如下。
  - 在 云桌面购买页 勾选开通自动续费服务并同意 自动续费规则,如下图:

| 时长   | 1个月                       | 2个月                   | 3个月                      | 4个月                  | 5个月 | 6个月 | 7个月 | 8个月 | 9个月 | 10个月 | 11个月 | 1年 |
|------|---------------------------|-----------------------|--------------------------|----------------------|-----|-----|-----|-----|-----|------|------|----|
| 自动续费 | 我已能<br>账户余额足              | <b>阅读并同意</b><br>够时,设备 | 【 <b>(自动续</b> )<br>到期后按月 | <b>费规则》 🖸</b><br>自动续 | 1   |     |     |     |     |      |      |    |
| 桌面命名 | 可选, <sup>2</sup><br>只支持中文 | 不填默认未<br>、字母、数        | :命名<br>字或连接符             | '_''                 |     |     |     |     |     |      |      |    |

#### 2. 通过 云桌面产品控制台 开通自动续费服务,操作步骤如下。

2.1 登录 云桌面产品控制台,在左侧导航栏中,单击**桌面列表**。如下图:

|                                            | 空制台                                                     |                                                  |                               |                  |                                          |
|--------------------------------------------|---------------------------------------------------------|--------------------------------------------------|-------------------------------|------------------|------------------------------------------|
| 云桌面                                        | ●热门新品 让业务                                               | 远离盗刷困扰,快看边缘安全加速平                                 | 台EO防盗刷超实用教程 查看详               | 情 >              |                                          |
| 概览                                         | 桌面列表 🔍 🖗                                                | <b>东区-上海 (8)</b> 其它地域实例7 🗸                       |                               |                  |                                          |
| <ul> <li>「日 桌面列表</li> <li>() 镜像</li> </ul> | <ul> <li>         (i) 云桌面创建完<br/>云桌面默认未     </li> </ul> | 成后需要绑定至用户才可使用,参考 <u>绑定</u><br>于通上网功能,如需开通上网功能,请在 | <b>用户  亿</b><br>网络管理中开通互联网访问。 |                  |                                          |
| 品 用户管理 ☑ 策略管理                              | 购买开机                                                    | 关机 重启 续费                                         | 重置 销毁/退还                      | <b>绑定用户</b> 解绑用户 |                                          |
| 白 网络管理                                     | ID/名称                                                   |                                                  | 运行状态 🔻                        | 用户姓名             | 计费模式                                     |
|                                            |                                                         |                                                  | ① 关机                          |                  | 按量计费<br>2025-03-14 10:37:36 创建           |
|                                            |                                                         |                                                  | 1) 关机                         |                  | 按量计费<br>2025-03-03 19:53:11 创建           |
|                                            |                                                         |                                                  | () 关机                         |                  | 按量计费<br>2025-02-21 19:38:25 创建           |
|                                            | cdi-                                                    |                                                  | ❷ 运行                          |                  | 包年包月<br>自动续费未开启<br>2025-05-14 12:27:06到期 |

2.2 找到您想要订阅自动续费的云桌面实例,单击自动续费状态按钮。如下图:

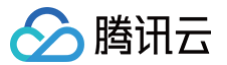

| 云桌面               | ● 热门新品 | 让业务远离盗刷困扰,         | 快看边缘安全加速平台EO防盗刷超实用教程 | 查看详情 > |
|-------------------|--------|--------------------|----------------------|--------|
| 概览                | ← cdi- |                    |                      |        |
| <b>回</b> 桌面列表     | 云桌面信息  | 快照列表               | 监控                   |        |
| ( ) 镜像<br>28 用户管理 | 基本信息   |                    |                      |        |
| ☑ 策略管理            | 云桌面ID  | cdi-               |                      |        |
| 白 网络管理            | 云桌面名称  | j.                 |                      |        |
|                   | 分配用户   |                    |                      |        |
|                   | 计算资源   | 标准S3_8核16G         |                      |        |
|                   | 系统盘    | SSD 50G 扩容         |                      |        |
|                   | 数据盘    | 0G                 |                      |        |
|                   | 操作系统   |                    |                      |        |
|                   | 地域     | 上海                 |                      |        |
|                   | 计费模式   | 包年包月               |                      |        |
|                   | 自动续费   | 未开启                |                      |        |
|                   | 到期时间   | 2025-05-14 12:27:0 | 6 续费                 |        |

2.3 在弹出的自动续费窗口,确认云桌面实例信息,确认无误后勾选同意 自动续费规则,选择启用自动续费按钮,如下图:

| 设置自动续费                                                                                                    |                    |    | × |  |  |  |  |  |
|----------------------------------------------------------------------------------------------------|--------------------|----|---|--|--|--|--|--|
| <ul> <li>         ·        续费须知:         <ul> <li>设置自动续费后,将于到期当日,按月自动续费,请确保余额充足</li> <li>如果您的设备今天到期,请选择手动续费</li> <li>如您在扣款日前人工续费,则系统按最新到期时间自动进行续费</li> </ul> </li> <li>         您已选1台云桌面实例:         <ul> <li></li></ul></li></ul> |                    |    |   |  |  |  |  |  |
| 云桌面ID/名称                                                                                                    | 所属用户               | 价格 |   |  |  |  |  |  |
| cdi-<br>TencentCVD                                                                                                    | cdi-<br>TencentCVD |    |   |  |  |  |  |  |
| <ul> <li>设置自动续费 ○ 启用</li> <li>关闭(到期后,云桌面实例将自动销毁,请谨慎选择)</li> <li>✓ 我已阅读并同意《自动续费规则》 </li> <li>确定 取消</li> </ul>                                                                                                    |                    |    |   |  |  |  |  |  |

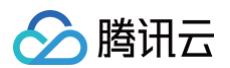

- 3. 通过费用中心 > 续费管理页开通自动续费服务(推荐使用新版续费管理进行配置,您可单击右上角切换按钮进行切换),操作步骤如下。
  - 3.1 登录费用中心 > 续费管理页,在左侧导航栏中,单击云桌面。如下图:

| 费用中心                                         | 续费管理                                |                             |                                |                         |        |       |         |                     | 资源包续费        | 雑練费 🗌 🗘 提醒设置 | 白回到旧版      |
|----------------------------------------------|-------------------------------------|-----------------------------|--------------------------------|-------------------------|--------|-------|---------|---------------------|--------------|--------------|------------|
| <b>計 主页</b>                                  | <ol> <li>资源/服务到期前,账户余额不复</li> </ol> | \$续费时,系统会提前自动提醒,详见 <b>甚</b> | 腰设置                            |                         |        |       |         |                     |              | • 0 0        | • <b>x</b> |
| <ul> <li>③ 订单管理 ✓</li> <li>□ 续费管理</li> </ul> | 全部到期 已到期 7天内到期                      | 15天内到期 30天内到期 20            | 25-04-14 ~ 2025-05-14 📋 全部地域 🔻 | 运行中 *                   |        |       |         |                     |              |              | C 4        |
| ⑦ 资源包管理                                      | 提索产品 Q                              | 手动续费 1 自动续费                 | 3 到期不续 0                       |                         |        |       |         | 请您对 续费管理            | 进行打分 ★ ★ ★ 🫪 | k ∰⊗ × ⊚#    | 戈不到资源      |
| □ 按可明细 □ 费用账单 ~                              | 🥪 全部产品 ①                            | 批量续费 设为自动线                  | 费 说为到期不续 统一到期日                 |                         |        |       |         |                     |              | 搜索资源ID/名称    | Q          |
| № 分账管理 ~                                     | 🥪 云服务器CVM                           | 资源ID/名称                     | 子产品名称 ▼ 产品描述                   | 地域/可用区                  | 所属项目 ▼ | 资源状态  | 到期倒计时 🕇 | 开始/到期时间             | 单价           | 操作           |            |
| ()成本管理 ~                                     | 🥪 云硬盘CBS                            | cdi-i5l                     |                                | anterial (Line) Line of |        | 156m  | 20T     | 2025-01-14 12:27:06 |              |              |            |
| 它 节省计划 ~                                     | 🥪 负载均衡                              |                             | 云果固英例-你店53.8校10G -             | 平水地区 (上海) 上海一区          | 新於英田   | 16174 | 29大     | 2025-05-14 12:27:06 |              |              | CD .       |
| 三 发票与合同 ~                                    | 🥥 云東面 4                             |                             |                                |                         |        |       |         |                     |              |              |            |
| ⊡ 导出记录                                       | 🥪 云数据库Redis                         | -                           |                                |                         |        |       |         |                     |              |              |            |

3.2 找到您想要订阅自动续费的云桌面实例,单击设置为自动续费按钮。如下图:

| 费用中心                                           | 续费管理                                     |                                                     |                  |                  |                        |                                          | ⑦ 资源包续费 ④ 一键的 | 読 〇 提醒设置    | 為 回到旧版 |
|------------------------------------------------|------------------------------------------|-----------------------------------------------------|------------------|------------------|------------------------|------------------------------------------|---------------|-------------|--------|
| <b>計 主页</b>                                    | <ol> <li>资源/服务到期前,账户余额</li> </ol>        | 够续费时,系统会提前自动提醒,详见 <u>提展设置</u>                       |                  |                  |                        |                                          |               | • 0 0       | • ×    |
| <ul> <li>订单管理 ~</li> <li>課 续费管理</li> </ul>     | 全部到期 已到期 7天内到                            | 3 15天内到期 30天内到期 2025-04-14 ~2025-05-14 📋 全部地域 v 运行中 | v                |                  |                        |                                          |               |             | C ±    |
| ⑦ 资源包管理                                        | 搜索产品 Q                                   | <b>手动续费 1</b> 自动续费 3 到期不续 0                         |                  |                  |                        | 请您对 续费管理 进行                              | 刊分 ★ ★ ★ ★ ★  | #© × \$     | 戈不到资源  |
| [≆ 收支明細<br>回 费用账单 ~                            | 🥥 全部产品 🛈                                 | 批量续费 设为自动续费 设为到期不续 统一到期日                            |                  |                  |                        |                                          |               | 搜索资源ID/名称   | Q      |
| 記 分账管理 🗸                                       | ⇒ 云服务督CVM                                | _ 资源ID/名称 子产品名称 T 产品描述                              | 地域/可用区 所属项       | 页目 <b>Y</b> 资源状态 | <b>到期倒计时↑</b> 开        | 始/到期时间                                   | 单价            | 操作          |        |
| <ul> <li>○ 成本管理 ×</li> <li>○ 节省计划 ×</li> </ul> | <ul> <li>云硬蓝CBS</li> <li>氨载均衡</li> </ul> | cdi- 云桌圆实例-标准S3.8核16G -                             | 华东地区(上海)上海一区 默认项 | <b>頁目</b> 运行中    | 29天    20<br>20天    20 | 025-01-14 12:27:06<br>025-05-14 12:27:06 |               | 续费 设为自动续费 到 | E\$ *  |
| □ 发票与合同 ∨                                      | 🥪 云東西                                    |                                                     |                  |                  |                        |                                          |               |             |        |
| □ 1.88首理 ◇                                     | 🥪 云数据库Redis                              |                                                     |                  |                  |                        |                                          |               |             |        |

3.3 在弹出的自动续费窗口,确认产品信息,确认无误后勾选同意 自动续费规则,单击确定按钮,如下图。

| ×                        |  |  |  |  |  |  |  |  |
|--------------------------|--|--|--|--|--|--|--|--|
|                          |  |  |  |  |  |  |  |  |
|                          |  |  |  |  |  |  |  |  |
| 1                        |  |  |  |  |  |  |  |  |
|                          |  |  |  |  |  |  |  |  |
| 协议条款 🔽 我已阅读并同意《自动续费规则》 🖸 |  |  |  |  |  |  |  |  |
|                          |  |  |  |  |  |  |  |  |
|                          |  |  |  |  |  |  |  |  |

#### 取消自动续费

您可通过以下两种方式取消已自动续费服务:

- 1. 通过 云桌面控制台 取消自动续费服务,操作步骤如下。
  - 1.1 登录 云桌面控制台,在左侧导航栏中,单击桌面列表。如下图:

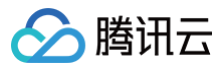

| 云桌面     | ● 热门新品 让业务远离盗刷困扰,快看边缘安全加速平         | Z台EO防盗刷超实用教程 查看详情 >     |                                         |
|---------|------------------------------------|-------------------------|-----------------------------------------|
| ₩ 概览    | <b>桌面列表</b> 🕓 华东区-上海 (8) 其它地域实例7 > |                         |                                         |
| 19 桌面列表 | ① 云桌面创建完成后需要绑定至用户才可使用、参考概定         | 2用户 12                  |                                         |
| 〔 〕 镜像  | 云桌面默认未开通上网功能,如需开通上网功能,请在           | 至 <u>网络管理</u> 中开通互联网访问。 |                                         |
| 2. 用户管理 |                                    |                         |                                         |
| 🖸 策略管理  | <b>购买</b> 开机 关机 重启 续费              | 费 重置 销毁/退还 绑定用户 解绑用户    |                                         |
| 📋 网络管理  | ID/名称                              | 运行状态 👅                  | 计费模式                                    |
|         |                                    | ① 关机                    | 按量计费<br>2025-03-14 10:37:36 创建          |
|         |                                    | <ol> <li>关机</li> </ol>  | 按量计费<br>2025-03-03 19:53:11 创建          |
|         |                                    | ⑦ 关机                    | 按量计费<br>2025-02-21 19:38:25 创建          |
|         | cdi-H                              | ⊘ 這行                    | 包年包月<br>自动续费开启<br>2025-05-14 12:27:06到期 |

1.2 找到您想要取消已订阅自动续费的云桌面实例,取消自动续费:单击自动续费状态按钮。如下图:

| 云桌面            | ●热门新品  | 让业务远离盗刷困扰,         | ,快看边缘安全加速平台EO防盗刷超实用教程 | 查看详情 > |
|----------------|--------|--------------------|-----------------------|--------|
| 概览             | ← cdi· |                    |                       |        |
| 「且」桌面列表        | 云桌面信息  | 快照列表               | 监控                    |        |
| ( ) 镜像         |        |                    |                       |        |
| <u> 2</u> 用户管理 | 基本信息   |                    |                       |        |
| ☑ 策略管理         | 云桌面ID  |                    |                       |        |
| □ 网络管理         | 云桌面名称  | 1                  |                       |        |
|                | 分配用户   |                    |                       |        |
|                | 计算资源   | 标准S3_8核16G         |                       |        |
|                | 系统盘    | SSD 50G 扩容         |                       |        |
|                | 数据盘    | 0G                 |                       |        |
|                | 操作系统   |                    |                       |        |
|                | 地域     | 上海                 |                       |        |
|                | 计费模式   | 包年包月               |                       |        |
|                | 自动续费   | 已开启                |                       |        |
|                | 到期时间   | 2025-05-14 12:27:0 | 6 续费                  |        |

1.3 在弹出的设置自动续费窗口,确认产品信息,确认无误后勾选同意 自动续费规则,选择关闭自动续费按钮,如下图:

| 设置自动续费                                         | × |
|------------------------------------------------|---|
| () 续费须知:                                       |   |
| • 设置自动续费后,将于到期当日, <mark>按月自动续费</mark> ,请确保余额充足 |   |
| • 如果您的设备今天到期,请选择手动续费                           |   |
| • 如您在扣款日前人工续费,则系统按最新到期时间自动进行续费                 |   |

您已选 <mark>1</mark> 台云桌面实例:

🔗 腾讯云

| 云桌面ID/名                | 3称                                      | 所属用户          | 价格      |  |
|------------------------|-----------------------------------------|---------------|---------|--|
| cdi-<br>TencentCV      | /D                                      |               |         |  |
| 设置自动续费                 | <ul> <li>启用</li> <li>关闭(到期后)</li> </ul> | 前,云桌面实例将自动销毁。 | ,请谨慎选择) |  |
| <mark>∨</mark> 我已阅读并同意 | 意《自动续费规则》                               | ß             |         |  |
|                        |                                         | 确定取消          |         |  |

2. 通过 费用中心 > 续费管理页 取消自动续费服务(推荐使用新版续费管理进行配置,您可单击右上角切换按钮进行切换),操作步骤如下:
 2.1 登录 费用中心 > 续费管理页,在左侧导航栏中,单击云桌面。如下图:

| 费用中心                                                             | 续费管理                                                                                                    |   |          |                 |            |                          |        |      |         |                                            |      | <ul> <li>⑦ 渋添包装置 ④ 一個</li> </ul> | 維持 二 章 接触设置 二字 回到旧版 |
|------------------------------------------------------------------|----------------------------------------------------------------------------------------------------|---|----------|-----------------|------------|--------------------------|--------|------|---------|--------------------------------------------|------|----------------------------------|---------------------|
| 計 主页 ① 如果意找不到自己的意思,可能最佳意同步延迟,部分产品未接入零期限,详见 <u>意见问题</u> ○ ○ ○ ● X |                                                                                                    |   |          |                 |            |                          |        |      |         |                                            |      |                                  |                     |
| <ul> <li>③ 订单管理 →</li> <li>□ 续费管理</li> </ul>                     | <ul> <li>③ 订单管理</li> <li>         金給別期 已別期 7天内到期 15天内到期 2025-06-14 - 2025-05-14 □ 全部地域 ※ 道行中 ※</li> <li>         『 検熱管理          【         「検熱管理      </li> </ul>                                                                                                    |   |          |                 |            |                          |        |      |         |                                            | Q 4  |                                  |                     |
| ⑦ 資源包管理                                                          | 東京介品 Q 手动検費 0 自动検費 4 別第不検 0     日前検費 4     別第不検 0     日前検費 4     別第不検 0     日前 4     日前 4     日前     日前    日前     日前     日前     日前     日前     日前     日前 |   |          |                 |            |                          |        |      |         |                                            |      |                                  |                     |
| □ 改支明細 □ 费用账单 ~                                                  | 🥥 全部产品 🕞                                                                                                    |   | 批量续费 设为手 | 动续费 设为到期不续      | 統一到期日 修改自动 | 续费周期                     |        |      |         |                                            |      |                                  | 提累资源ID/名称 Q         |
| 「記 分账管理 ~                                                        | 🥥 云服务器CVM                                                                                                    |   | 资源ID/名称  | 子产品名称 ▼         | 产品描述       | 地域/可用区                   | 所属項目 ▼ | 资源状态 | 到期倒计时 ↑ | 开始/到期时间                                    | 续费周期 | 单价                               | 操作                  |
| <ul> <li>① 成本管理 ~</li> <li>ご 节省计划 ~</li> </ul>                   | 一 云硬盘CBS                                                                                                    |   |          | 云桌面实例-标准S1.4核8G | -          | <b>非南地区 (广州)</b><br>广州一区 | 默认项目   | 运行中  | 23天     | 2021-04-08 11:39:06<br>2025-05-08 11:35:10 | 1个月  |                                  | 续费 设为手动续费 更多 ▼      |
| □ 发票与合同 ~                                                        | 🥥 云桌面                                                                                                    | 4 |          | 云桌面实例-标准S1.4核8G | i -        | <b>华东地区(上海)</b><br>上海一区  | 默认项目   | 退行中  | 23天     | 2021-04-08 11:39:06<br>2025-05-08 11:39:06 | 1个月  |                                  | 续费 设为手动续费 更多 ▼      |
| □ 导出记录                                                           | 🥪 云数据库Redis                                                                                                    |   |          | 云桌面实例-标准S1.4核1  | -          | 华北地区(北京)<br>北京一区         | 默认项目   | 运行中  | 27天     | 2022-05-03 11:39:06<br>2025-05-11 17:42:06 | 1个月  |                                  | 续费 设为手动续费 更多 ▼      |
|                                                                  |                                                                                                    |   | cdi-It   | 云桌面实例-标准S3.8核1_ |            | <b>华东地区(上海)</b><br>上海一区  | 默认项目   | 這行中  | 29天     | 2025-01-14 12:27:06<br>2025-05-14 12:27:06 | 1个月  |                                  | 续费 设为手动续费 更多 ▼      |

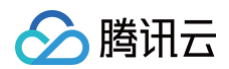

2.2 找到您想要取消已订阅自动续费的云桌面实例,取消自动续费:单击设为手动续费按钮。如下图:

| 费用中心                                            | 续费管理        |          |                     |                      |               |                          |        |        |         |                                            |          | ⑦ 资源包续费 ④ 一    | 離焼剤 🗌 🗘 提醒设置 🔤 回到旧版                   |
|-------------------------------------------------|-------------|----------|---------------------|----------------------|---------------|--------------------------|--------|--------|---------|--------------------------------------------|----------|----------------|---------------------------------------|
| 111 主页                                          |             | menta in | 77月今期17日波転品品供放工法自动通 |                      |               |                          |        |        |         |                                            |          |                | 0.000 X                               |
| <br>① 订单管理 ~                                    |             |          |                     |                      |               |                          |        |        |         |                                            |          |                |                                       |
| C (#####                                        | 全部到期 已到期 7  | 天内到期     | 15天内到期 30天内到期 202   | 5-04-14 ~ 2025-05-14 | 全部地域 * 运行中 *  |                          |        |        |         |                                            |          |                | C 7                                   |
| <ul> <li>⑦ 资源包管理</li> </ul>                     | 报来产品        | Q        | 手动续费 0 自动续费         | 4 到期不续 0             |               |                          |        |        |         |                                            | 调您对 续费管理 | 进行打分 * * * * * | ·                                     |
| 🖙 收支明細                                          | 🤪 全部产品 ①    |          | 批量续费 设为手动续费         | 设为到期不续 统             | 一到期日 修改自动续费周期 | 8                        |        |        |         |                                            |          |                | 提索资源D/名称 Q                            |
| □ 费用账单 ~                                        | → 元服务器CVM   |          |                     |                      |               |                          |        |        |         |                                            |          |                |                                       |
| 18 分账管理 ~                                       | -           |          | 资源ID/名称             | 子产品名称 ▼              | 产品描述          | 地域/可用区                   | 所属項目 Ÿ | 资源状态   | 到期倒计时 ↑ | 开始/到期时间                                    | 续费周期     | 单价             | 操作                                    |
| ① 成本管理 ~                                        | 🥥 云硬盘CBS    |          | cdi                 |                      |               | 6000000 (PM) PM-10       | 野口酒日   | i#sinh | 201     | 2021-04-08 11:39:06                        | 1余月      |                | · · · · · · · · · · · · · · · · · · · |
| ◎ 节省计划 ~                                        | 🥪 负载均衡      |          |                     | Z#89/9/-9/831.49800  |               | 4-Mindada () 700 7 70-10 | AVVIE  | A813 T | 1000    | 2025-05-08 11:35:10                        | 114      |                | NU COTANDI SI                         |
| <ul> <li>□ 发票与合同 ∨</li> <li>□ 优惠管理 ∨</li> </ul> | 🥪 云桌面       | 4        | cdi-                | 云桌面实例-标准S1.4核8G      | -             | 华东地区 (上海) 上海一区           | 默认项目   | 运行中    | 23天     | 2021-04-08 11:39:06<br>2025-05-08 11:39:06 | 1个月      |                | 续费 设为手动续费 更多 ▼                        |
| 正 导出记录                                          | 🥥 云数据库Redis |          | cdi-                | 云桌面实例-标准S1.4棱16G     |               | <b>华北地区 (北京)</b> 北京一区    | 默认项目   | 這行中    | 26天     | 2022-05-03 11:39:06<br>2025-05-11 17:42:06 | 1个月      |                | 续费 设为手动续费 更多 ▼                        |
|                                                 |             |          | cdi-iť              | 云桌面实例-标准S3.8核16G     |               | 华东地区 (上海) 上海一区           | 默认项目   | 运行中    | 29天     | 2025-01-14 12:27:06<br>2025-05-14 12:27:06 | 1个月      |                | 续费 设为手动续费 更多 ▼                        |

#### 管理自动续费

您可通过以下两种方式查看已订阅的自动续费服务,操作步骤如下:

- 1. 通过 云桌面控制台 查阅已订阅自动续费的产品,操作步骤如下:
  - 1.1 登录 云桌面控制台,在左侧导航栏中,单击桌面列表。如下图:

| 云桌面                        | ●免费试用 遊览免费试用对象存储COS, 轻松备份本地数据 重看详情 > X                                       |                        |                                         |                 |                     |           |                        |  |  |  |
|----------------------------|------------------------------------------------------------------------------|------------------------|-----------------------------------------|-----------------|---------------------|-----------|------------------------|--|--|--|
| <b>吉</b> 概览                | 桌面列表 🖏 体系区-上海(6) 以它地域突動7 >                                                   |                        |                                         |                 |                     |           |                        |  |  |  |
| <ul> <li>(1) 镜像</li> </ul> | ○ 元素度创建元点后需要规定型用产+7 订按用、参考 <u>超定用产</u> 28<br>元素面数以未开通上网功能、成果开通上网功能、成果开通上网动的、 |                        |                                         |                 |                     |           |                        |  |  |  |
| 品 用户管理                     |                                                                              |                        |                                         |                 |                     |           |                        |  |  |  |
| 回 東略管理                     | ID/名称                                                                        | 运行状态 ▼ 用户姓名            | 计费模式                                    | 桌面现格 ▼          | - 所属网络              | -<br>IP地址 | 操作                     |  |  |  |
|                            | cdi-<br>siu                                                                  | () 关机                  | 按量计费<br>2025-03-14 10:37:36 创建          | 概准51_4檢86 🗮 🛞   | VPC:<br>子网:<br>NAT: |           | 会给 <b>实例操作 ▼ 更多 ▼</b>  |  |  |  |
|                            | cdi-                                                                         | <ol> <li>关机</li> </ol> | 按量计费<br>2025-03-03 19:53:11 创建          | 标准51_4核8G 📒 👔   | VPC:<br>子网:<br>NAT: |           | 登站 实例操作 ▼ 更多 ▼         |  |  |  |
|                            | cdi-e<br>S1LL                                                                | ① 关机                   | 按量计费<br>2025-02-2119:38:25 创建           | 标准S1_4核8G 🔕 🕧   | VPC:<br>子网:<br>NAT: |           | 翌站 实例操作 ▼ 更多 ▼         |  |  |  |
|                            | cdi-i                                                                        | ◎运行                    | 包年包月<br>自动续费开启<br>2025-05-14 12:27:06到期 | 标准53_8棱166 🧿 🕧  | VPC:<br>子网:<br>NAT: |           | 解斜用户 模費 登陆 实销操作 ▼ 更多 ▼ |  |  |  |
|                            | cdi-                                                                         | ① 关机                   | 按量计费<br>2023-04-13 16:45:13 创建          | BHG1_16H64G 📒 🕕 | VPC:<br>子网:<br>NAT: |           | 盘线 实例操作 ▼ 更多 ▼         |  |  |  |

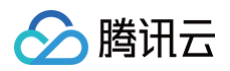

1.2 找到您想要查阅的自动续费的云桌面实例,在产品详情页查看自动续费相关信息。如下图:

| 云桌面             | ●免费试用 遂您免费试用对象存储COS,轻松备份本地数据 查看详情 > |
|-----------------|-------------------------------------|
| 概览              | ← cdi-                              |
| III 桌面列表        | <b>云桌面信息</b> 快照列表 监控                |
| 〔 〕 镜像          |                                     |
| <u> 28</u> 用户管理 | 基本信息                                |
| 🔄 策略管理          | 云桌面ID cdi-                          |
| □ 网络管理          | 云桌面名称                               |
|                 | 分配用户                                |
|                 | 计算资源 标准S3_8核16G                     |
|                 | 系统盘 SSD 50G 扩容                      |
|                 | 数据盘 0G                              |
|                 | 操作系统                                |
|                 | 地域 <b>上海</b>                        |
|                 | 计费模式 包年包月                           |
|                 | 自动续费 已开启                            |
|                 | 到期时间   2025-05-14 12:27:06 续费       |

2. 通过 费用中心 > 续费管理页 查阅已订阅自动续费的产品,推荐使用新版续费管理进行配置,您可单击右上角切换按钮进行切换,操作步骤如下:
 2.1 登录 费用中心 > 续费管理页,在左侧侧导航栏中,单击云桌面。如下图:

| 费用中心             | 续费管理                               |                    |                                     |                |        |      |         |                                            |          | ⑦ 资源包续费 ④ 一報   | 継续費   🗘 提醒设置 🔤 回到旧版 |
|------------------|------------------------------------|--------------------|-------------------------------------|----------------|--------|------|---------|--------------------------------------------|----------|----------------|---------------------|
| 計 主页<br>① 订单管理 ~ | <ol> <li>自动续费时会优先使用优惠券,</li> </ol> | 如可用余额不足或账号异常将无法自动继 | 表表,续责价格请以实际下单续费时的价格为准。详见 <u>自动接</u> | 费规则            |        |      |         |                                            |          |                | 0000 X              |
|                  | 全部到期 已到期 7天内到期                     | 15天内到期 30天内到期 202  | 5-04-14 ~ 2025-05-14 📋 全部地域 🔻 运行中   | Ŧ              |        |      |         |                                            |          |                | C 4                 |
| ↓● 续数管理          |                                    |                    |                                     |                |        |      |         |                                            |          |                |                     |
| ⑦ 資源包管理          | 搜索产品 Q                             | 手动续费 0 自动续费        | 4 到期不续 0                            |                |        |      |         |                                            | 请您对 续费管理 | 进行打分 ★ ★ ★ ★ ★ | · 📃 × (2) 找不到资源     |
| 🕞 收支明细           |                                    |                    |                                     |                |        |      |         |                                            |          |                |                     |
| □ 费用账单 ~         | 🥥 全田产品 ())                         | 批量续费 设为手动续费        | 设为到期不续 统一到期日 修改自动的                  | 費周期            |        |      |         |                                            |          |                | 搜索资源ID/名称 Q         |
| 后 分账管理 🛛 🗸       | ⇒ 云服务器CVM                          | 资源ID/名称            | 子产品名称 🌹 产品描述                        | 地域/可用区         | 所属项目 ▼ | 资源状态 | 到期倒计时 ↑ | 开始/到期时间                                    | 续费周期     | 单位             | 据作                  |
| ① 成本管理 ~         | 🥪 云硬盘CBS                           |                    |                                     |                |        |      |         |                                            |          |                |                     |
| 凹 节省计划 🛛 🗸       | 🥥 负载均衡                             |                    | 云桌面尖例-标准S1.4核8G -                   | 华南地区 (广州) 广州一区 | 默认项目   | 运行中  | 23天     | 2021-04-08 11:39:06 2025-05-08 11:35:10    | 1个月      |                | 续费 设为手动续费 更多 🔻      |
| □ 发票与合同 ~        | A 242                              | cdi-               |                                     |                |        |      |         | 2021-04-08 11:39:06                        |          |                |                     |
| □ 优惠管理 ~         | 🥪 ZIRMI 4                          |                    | 云桌面实例-标准\$1.4核8G -                  | 华东地区 (上海) 上海一区 | 默认项目   | 运行中  | 23天     | 2025-05-08 11:39:06                        | 1个月      |                | 续费 设为手动续费 更多 ▼      |
| [⊻ 导出记录          | 🥪 云数据库Redis                        | cdi-               | 云梁面实例-标准S1.4核16G -                  | 华北地区 (北京) 北京一区 | 默认项目   | 运行中  | 26天     | 2022+05+03 11:39:06<br>2025-05-11 17:42:06 | 1个月      |                | 续费 设为手动续费 更多 ▼      |
|                  |                                    | cdi                | 云桌面实例                               | 华东地区 (上海) 上湾一区 | 默认项目   | 运行中  | 29天     | 2025-01-14 12:27:06<br>2025-05-14 12:27:06 | 1个月      |                | 续费 设为手动续费 更多 ▼      |

2.2 找到您想要查阅的自动续费的产品,在自动续费页查看自动续费相关信息。如下图:

| 费用中心                                           | 续费管理                               |                    |                                   |                    |        |      |         |                                            |          | ⑦ 资源包续费 ④ 一號   | 線费   〇 接羅设置 二口 回到旧版 |
|------------------------------------------------|------------------------------------|--------------------|-----------------------------------|--------------------|--------|------|---------|--------------------------------------------|----------|----------------|---------------------|
| 計 主页                                           | <ol> <li>自动续费时会优先使用优惠券。</li> </ol> | 如可用余额不足或账号异常将无法自动  | <sup>卖费, 续费价格请以实际下单续费时的价格为》</sup> | 註。详见 <u>自动续费规则</u> |        |      |         |                                            |          |                | 0•00 X              |
| <ul> <li>③ 订单管理 ~</li> <li>□ 续费管理</li> </ul>   | 全部到期 已到期 7天内到期                     | 15天内到期 30天内到期 203  | 25-04-14 ~2025-05-14 📄 全部地域       | ▼ 运行中 ▼            |        |      |         |                                            |          |                | C 4                 |
| ⑦ 资源包管理                                        | 报索产品 Q                             | 手动续费 0 自动续费        | 4 到期不续 0                          |                    |        |      |         |                                            | 请您对 续费管理 | き行打分 ★ ★ ★ ★ ★ | ■2 × ② 找不到资源        |
| □ 收支明細 □ 费用账单 >                                | 🧅 全部产品 ()                          | <b>批量续费</b> 设为手动模型 | 费 设为到期不续 统一到期日                    | 修改自动续费周期           |        |      |         |                                            |          |                | 提素资源ID/名称 Q         |
| 「「一」 分账管理 ~                                    | ⇒ 云服务替CVM                          | 资源ID/名称            | 子产品名称 🍸   产品描述                    | 地域/可用区             | 所属項目 ▼ | 资源状态 | 到期倒计时 † | 开始/到期时间                                    | 续费周期     | 单价             | 操作                  |
| <ul> <li>① 成本管理 ~</li> <li>〇 节省计划 ~</li> </ul> | ⇒ 五硬盘CBS                           | cdi                | 云桌面实例-标准S1.4核8G -                 | 华南地区 (广州) 广州一区     | 默认项目   | 运行中  | 23天     | 2021-04-08 11:39:06<br>2025-05-08 11:35:10 | 1个月      |                | 续费 设为手动续费 更多 🔻      |
| □ 发票与合同 ∨                                      | <ul> <li>3 云東西 4</li> </ul>        | cdi                | 云桌面实例-标准S1.4核8G -                 | 华东地区(上海)上海一区       | 默认项目   | 這行中  | 23天     | 2021-04-08 11:39:06<br>2025-05-08 11:39:06 | 1个月      |                | 续费 设为手动续费 更多 ▼      |
| □ 机器管理 •                                       | 🥥 云数据库Redis                        | cdi-               | 云桌面实例-标准S1.4核16G -                | 华北地区 (北京) 北京一区     | 默认项目   | 這行中  | 26天     | 2022-05-03 11:39:06                        | 1个月      |                | 续费 设为手动续费 更多 ▼      |
|                                                |                                    | cdi-               | 云桌面实例-标准S3.8核16G -                | 华东地区 (上海) 上海一区     | 默认项目   | 运行中  | 29天     | 2025-01-14 12:27:06<br>2025-05-14 12:27:06 | 1个月      |                | 续费 设为手动续费 更多 ▼      |
|                                                |                                    |                    |                                   |                    |        |      |         |                                            |          |                |                     |